## <u>A) Pokud se nedaří soubory rozbalit integrovaným ZIPem ve Windows, lze použít alternativu, program 7-Zip. Postup:</u>

- Stáhnout a nainstalovat program 7-Zip. Jedná se o freeware. Je dostupný z adresy www.7zip.org
- Z portálu zakazky.spravazeleznic.cz <u>stáhnout 2 soubory</u> a uložit v počítači tak, aby byly všechny ve stejné složce.

| 1 | Kopřivnice | ON | DUSP | .zip.001 |
|---|------------|----|------|----------|
|---|------------|----|------|----------|

Kopřivnice\_ON\_DUSP.zip.002

3. Pravým tlačítkem myši kliknout **na soubor s příponou 001** a z menu programu 7-Zip vybrat volbu **Rozbalit do "Kopřivnice\_ON\_DUSP\**"

| 6 | <b>Otevřít v programu</b><br>Sdílet na Skypu<br>Přesunout na OneDrive |               | 7.12.2020 10:07 |
|---|-----------------------------------------------------------------------|---------------|-----------------|
|   | 7-Zip                                                                 | $\rightarrow$ | Otevřit         |
|   | CRC SHA                                                               | 7             | Otevřít         |
| ß | Sdilet                                                                |               | Rozbalit sou    |
|   | Udělit přístup pro                                                    | >             | Rozbalit zde    |
| ۲ | Provést kontrolu malwaru                                              | 1000          | Rozbalit do '   |
| - | Observation and a final state of the second                           |               | Zkontrolova     |

Kopřivnice\_ON\_DUSP.zip.001

- 4. Proběhne rozbalení archivu.
- 5. Ve stejné složce se pak **automaticky** vytvoří složka <sup>l</sup> s názvem "Kopřivnice\_ON\_DUSP", ve které najdete požadované dokumenty.

## <u>B) Pokud se nedaří soubory rozbalit integrovaným ZIPem ve Windows, lze použít alternativu, program 7-Zip. Postup:</u>

- 1. Stáhnout a nainstalovat program 7-Zip. Jedná se o freeware. Je dostupný z adresy www.7zip.org
- 2. Z portálu zakazky.spravazeleznic.cz **stáhnout 2 soubory** a uložit v počítači tak, aby byly všechny ve stejné složce.

Výstavba mechanizačního střediska Český Těšín.zip.001

Výstavba mechanizačního střediska Český Těšín.zip.002

3. Pravým tlačítkem myši kliknout **na soubor s příponou 001** a z menu programu 7-Zip vybrat volbu **Rozbalit do "Výstavba mechanizačního střediska Český Těšín \**"

| 0 | Otevřít v programu<br>Sdílet na Skypu | 17.12.2020 | 17.12.2020 10:07 |  |
|---|---------------------------------------|------------|------------------|--|
| - | 7-Zip                                 | > 0tev     | 10.52<br>řít     |  |
| _ | CRC SHA                               | Otev       | ñt               |  |
| ß | Sdilet                                | Rozb       | alit sou         |  |
| - | Udělit přístup pro                    | Rozb       | alit zde         |  |
| 0 | Provést kontrolu malwaru              | Rozb       | alit do          |  |
| - | Observation and the second            | Zkor       | trolova          |  |

Výstavba mechanizačního střediska Český Těšín.zip.001

- 4. Proběhne rozbalení archivu.
- 5. Ve stejné složce se pak **automaticky** vytvoří složka s názvem "Výstavba mechanizačního střediska Český Těšín", ve které najdete požadované dokumenty.